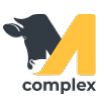

## Выполнить рождение

1. Откройте раздел Главное и выберите Рождение.

| Павное 1.Откройте | Создать               |
|-------------------|-----------------------|
| <b>—</b>          | Быстрый ввод событий  |
| а Зоотехника      | Отел                  |
| @                 | Рождение 2.Выберите   |
| Ветеринария       | События               |
| *                 | Запланировать события |
| 🗾 Надои           |                       |

- 2. Заполните информацию о рождении:
  - установите дату рождения, номер и RFID метку животного
  - укажите пол и вес животного
  - выберите домик и мать телёнка

Поля Кличка и Порода заполняются по необходимости.

| ← → ☆                     | Регистрация рождения |  |
|---------------------------|----------------------|--|
| Дата рождения:            | 22.06.2020 13:41:46  |  |
| Номер животного:          | 1234 1.Установите    |  |
| Кличка:                   |                      |  |
| RFID метка:               | 777888999000         |  |
| Пол:                      | Телка                |  |
| Порода:                   | - 🕒 2.Укажите        |  |
| Bec:                      | 40                   |  |
| Домик:                    | 56 <b>-</b> P        |  |
| Мать теленка:             | 4916 г.              |  |
| Зарегистрировать рождение |                      |  |
|                           |                      |  |

3. После заполнения всех полей нажмите кнопку Зарегистрировать рождение.

| Домик:                               | 56   | <b>▼</b> [] |
|--------------------------------------|------|-------------|
| Мать теленка:                        | 4916 | <b>▼</b> [□ |
| Зарегистрировать рождение 1. Нажмите |      |             |

Итог: рождение зарегистрировано. Создана привязка между телёнком и коровой. У телёнка:

- присвоен личный номер и RFID метка
- зарегистрирован вес
- установлен номер домика

У коровы:

- изменился номер лактации
- день лактации сбросился на 0
- изменилось состояние на Новотельная